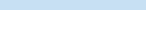

11

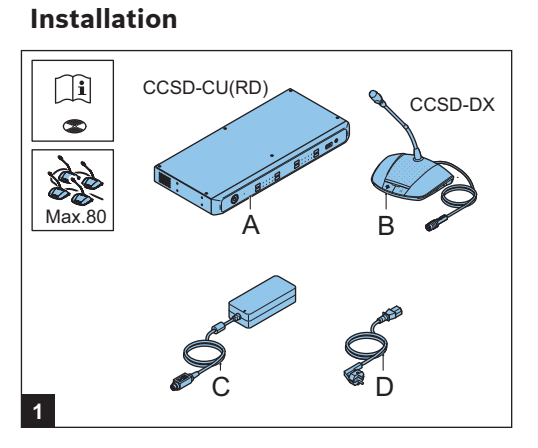

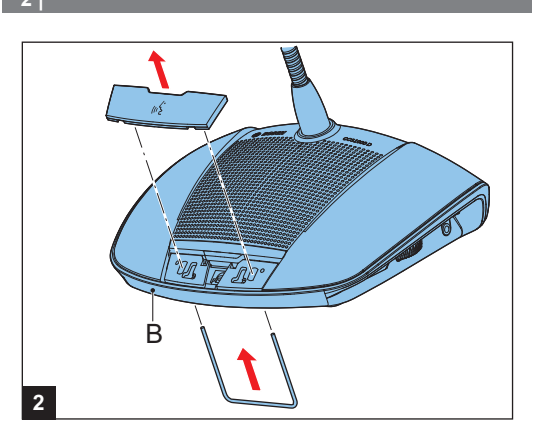

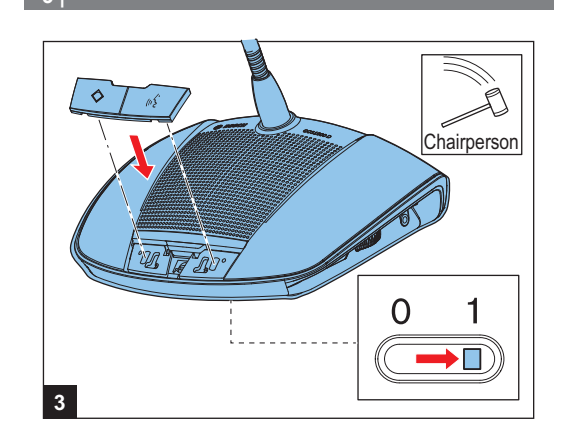

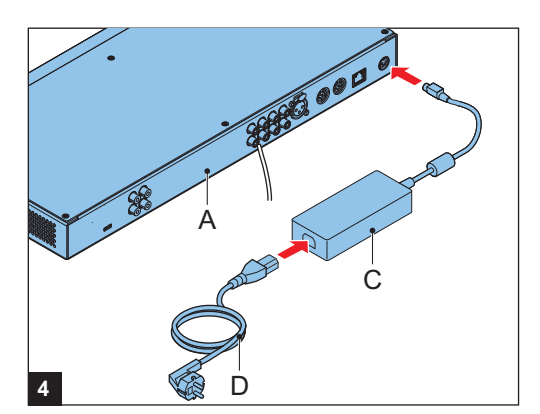

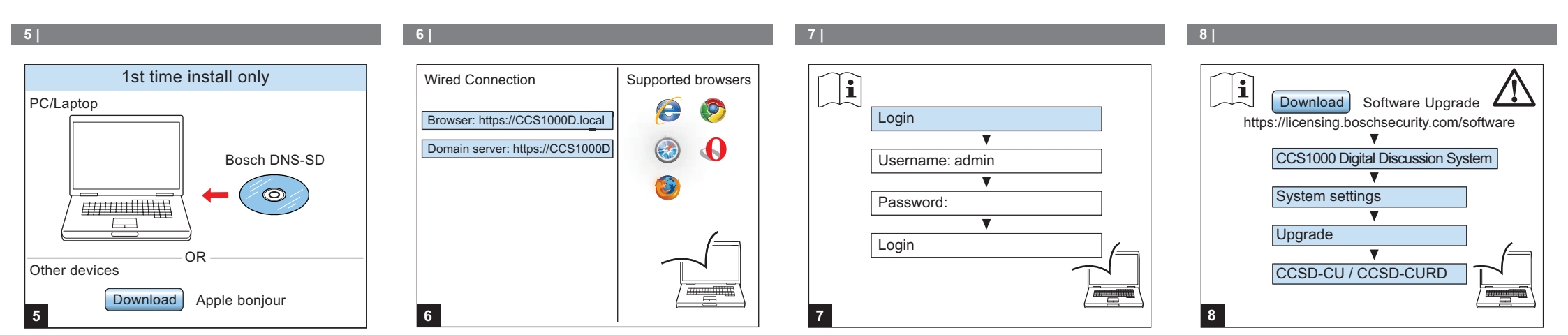

4 |

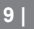

## 10

11

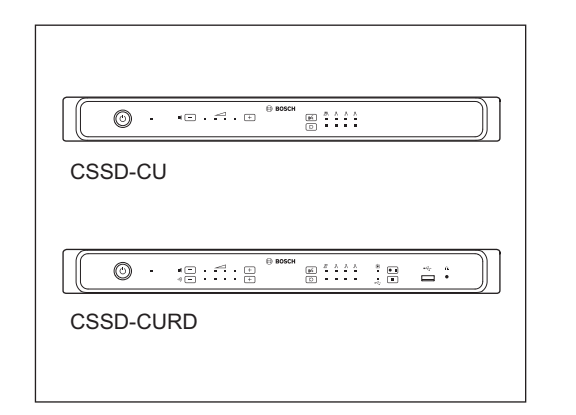

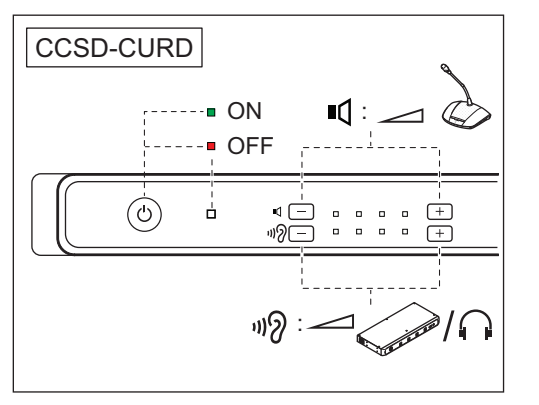

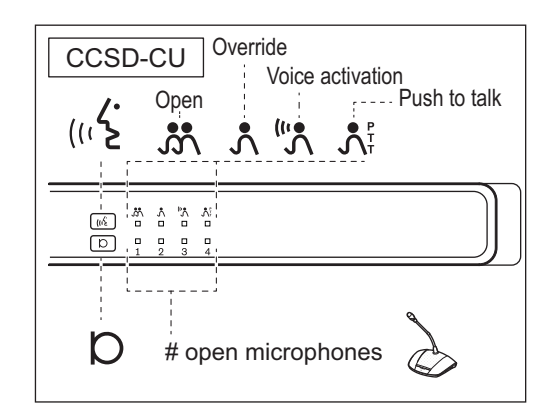

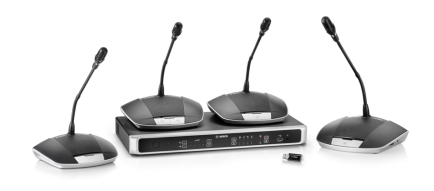

**Digital Conference System** CCS 1000 D

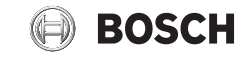

en Installation note

## 12 |

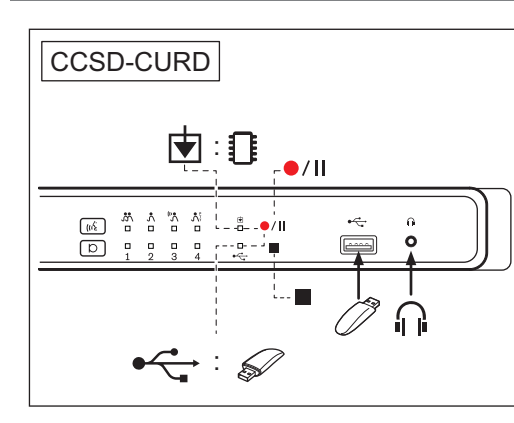

## 13 |

## Additional information

For product related information, free software download and documentation, visit: www.boschsecurity.com

For the latest software versions, go to: https://licensing.boschsecurity.com/software For China ROHS, see: http://cn.boschsecurity.com/rohs 14

**Bosch Security Systems B.V.** Torenallee 49 5617 BA Eindhoven The Netherlands

www.boschsecurity.com © Bosch Security Systems B.V., 2016

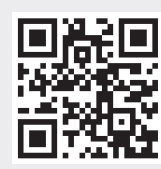